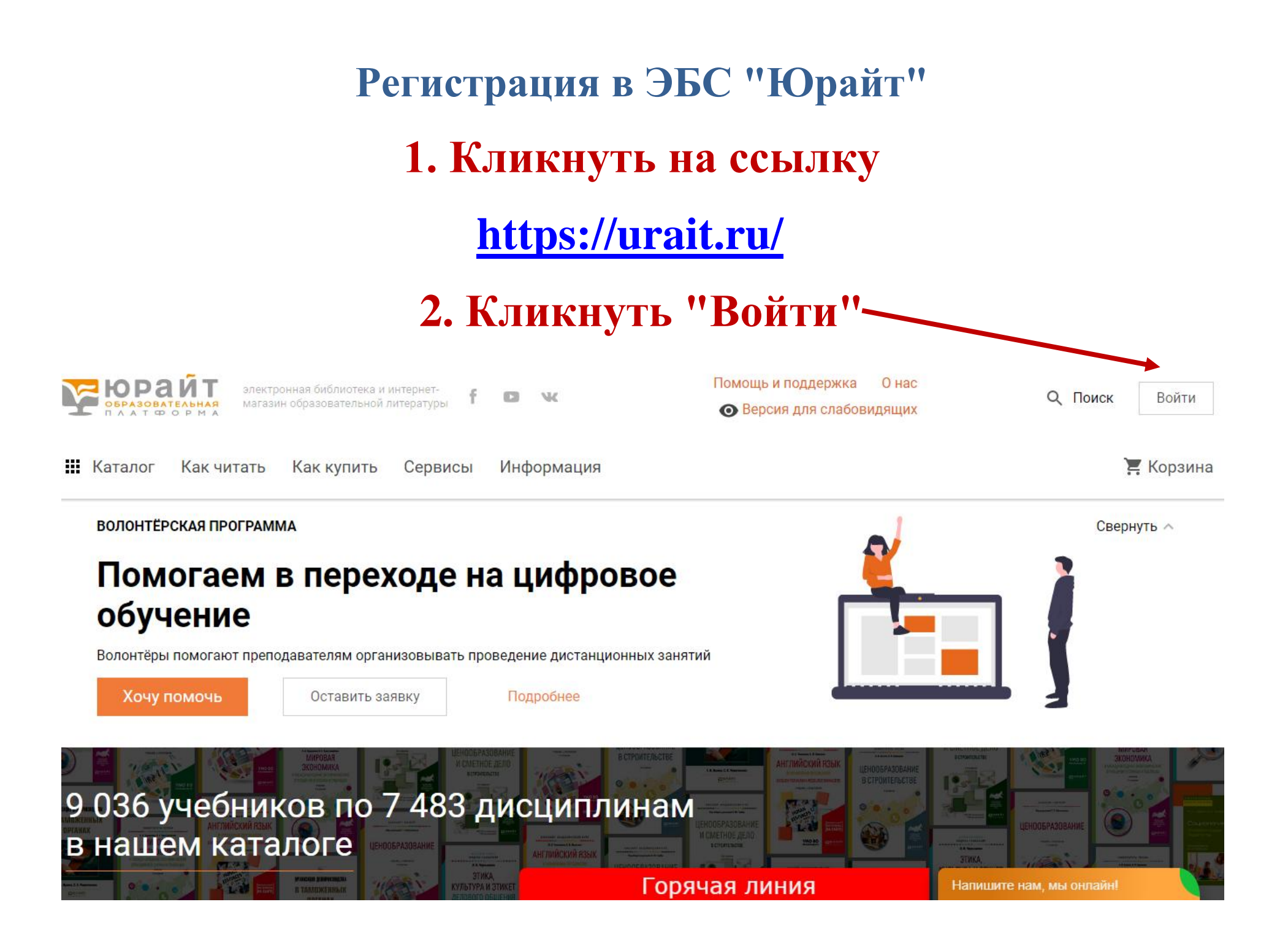

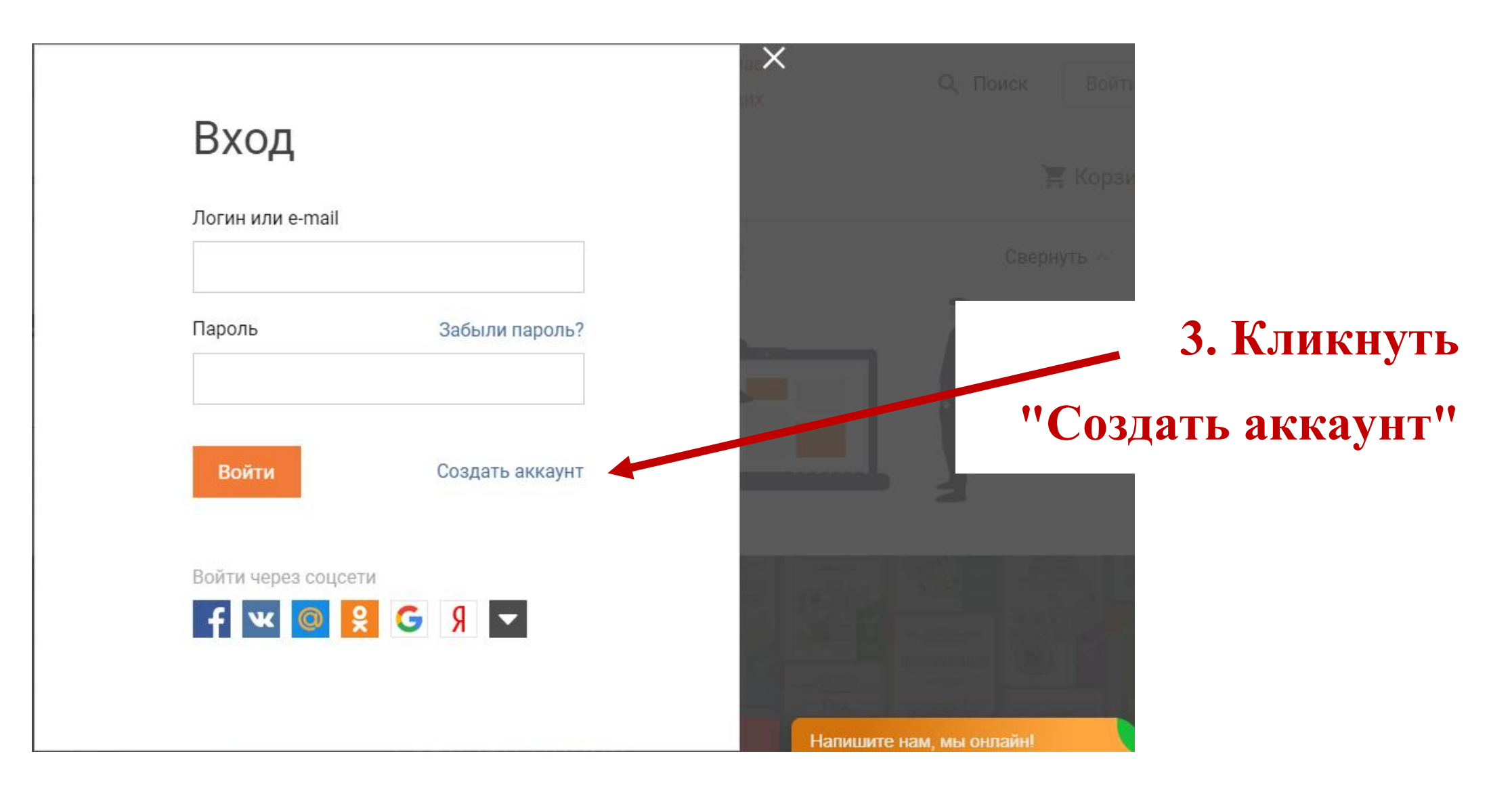

## 4. Выберете тип учетной записи

![](_page_2_Figure_1.jpeg)

## 5. Пример заполнения анкеты

| Введите ваш e-mail | Email<br>Указанный E-mail будет использоваться в качестве логина для входа в учетную запись.<br>Пароль будет создан автоматически. |       |          |
|--------------------|----------------------------------------------------------------------------------------------------|-------|----------|
|                    |                                                                                                    |       |          |
| ΦИΟ                | Иванова                                                                                                    | Мария | Ивановна |
|                    |                                                                                                    |       |          |
| Организация        | Кемеровский государственный университет (г. Кемерово). 🗸 🗸 🗸                                                                       |       |          |
| Подразделение      | КемГУ (г. Кемерово). Институт фундаментальных наук. 🗸 🗸                                                                            |       |          |

Зарегистрироваться

## Примечания:

Нажимая кнопку, вы принимаете условия пользовательского соглашения

указать Вашу электронную почту

Организация: Кемеровский государственный университет

Подразделение выбрать из предложенного списка

Остались вопросы? Пишите на E-mail: <u>bibliokem@mail.ru</u>